Digital Audio Player

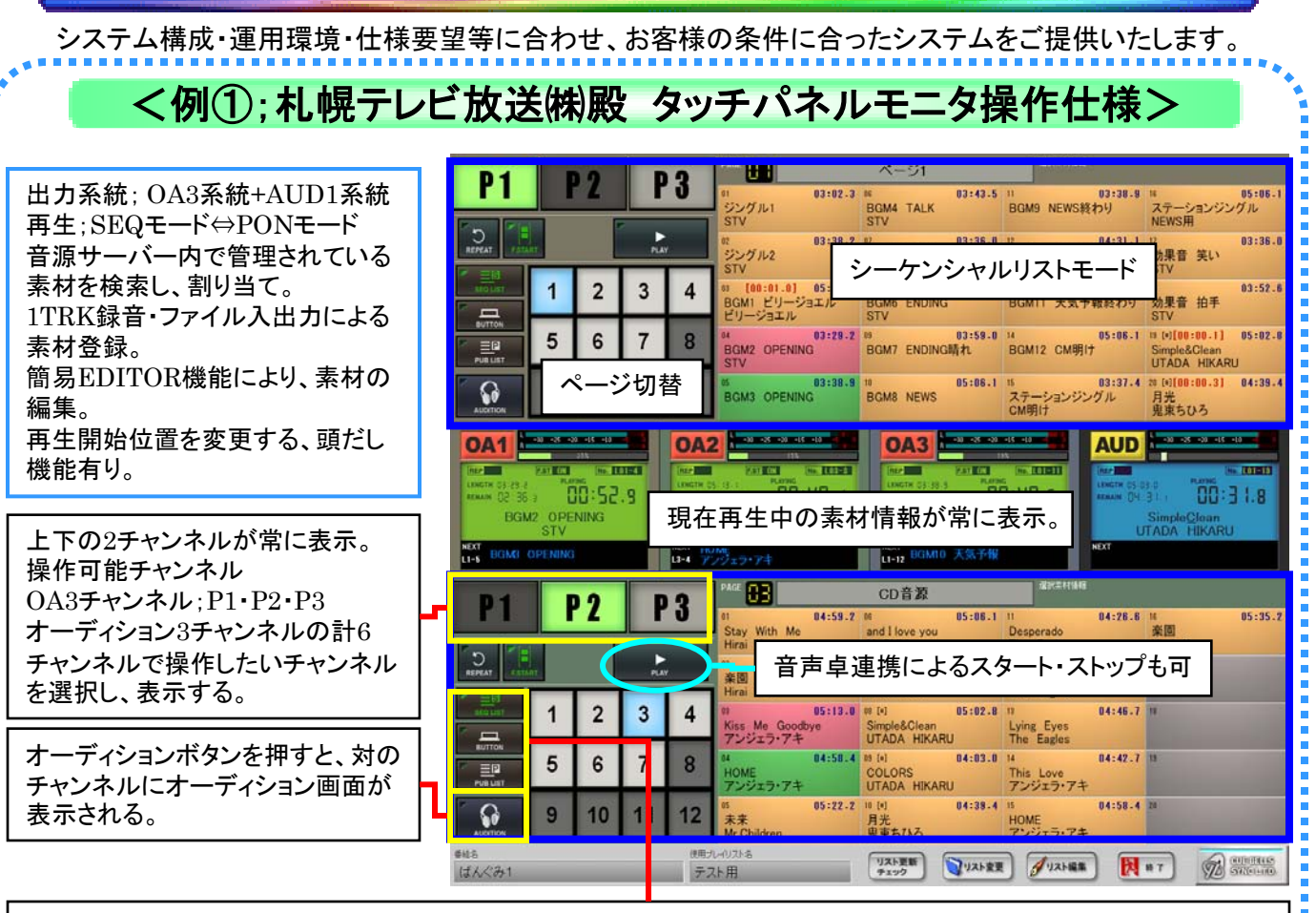

モード切替ボタン

・ポンボタンモード;素材が割り当てられているボタンをクリックすると再生します。ボタンは後押し優先で、再生中の素材を停止し、次の素材を再生します。

・SEQリストモード; Nextスタンバイ素材を選択し(緑色表示)、PLAYボタンをクリックすると、Nextスタンバイ素材が 再生します(朱色)。再生が停止するごとに、リスト順に次の素材がNextスタンバイ素材として設定されます。 ・パブリックリストモード;全ユーザー共通の再生リストです。

![](_page_0_Picture_5.jpeg)

![](_page_0_Picture_6.jpeg)

Digital Audio Player

![](_page_1_Picture_1.jpeg)

## Digital Audio Player BOX

Digital Audio Playerの専用BOX例です。BOXも、システム構成・運用環境・仕様要望等に合わせ、 お客様の条件に合ったシステムをご提供いたします。

![](_page_2_Picture_2.jpeg)